## Import requests to update article attributes

You can use the "Import Requests" option either to import requests to modify certain article attributes or add requested articles. This section discusses how to import requests to update articles attributes. To do so, follow these steps:

1. Click 🔄 then select "Import Requests", the following window appears:

| -           |                                       | T1-STUDIO (DOC) - WINTER COLLECTION | Q - | - 0 | × |
|-------------|---------------------------------------|-------------------------------------|-----|-----|---|
| T           | 별 Browse Catalog                      | Import Files                        |     |     | × |
|             |                                       |                                     |     |     |   |
| CatALOS     |                                       |                                     |     |     |   |
|             |                                       | Drag & drop file here               |     |     |   |
| COLLECTIONS |                                       |                                     |     |     |   |
|             |                                       |                                     |     |     |   |
| <u>3</u>    |                                       |                                     |     |     |   |
| □           |                                       | SELECT PILE                         |     |     |   |
| 10908T      |                                       | Import Request Articles:            |     |     |   |
| ۲.<br>E     |                                       |                                     |     |     |   |
| Q           |                                       | BACK NEXT                           |     |     |   |
|             | 18 295 Total active 🛛 D Coned amounts |                                     |     |     | _ |

- 2. Drag and drop the file you want or click **Select File** to browse for the file you want to import,
- 3. Keep the slider as it is (i.e. off) to update the article attributes, then click **Next**, the following window appears:

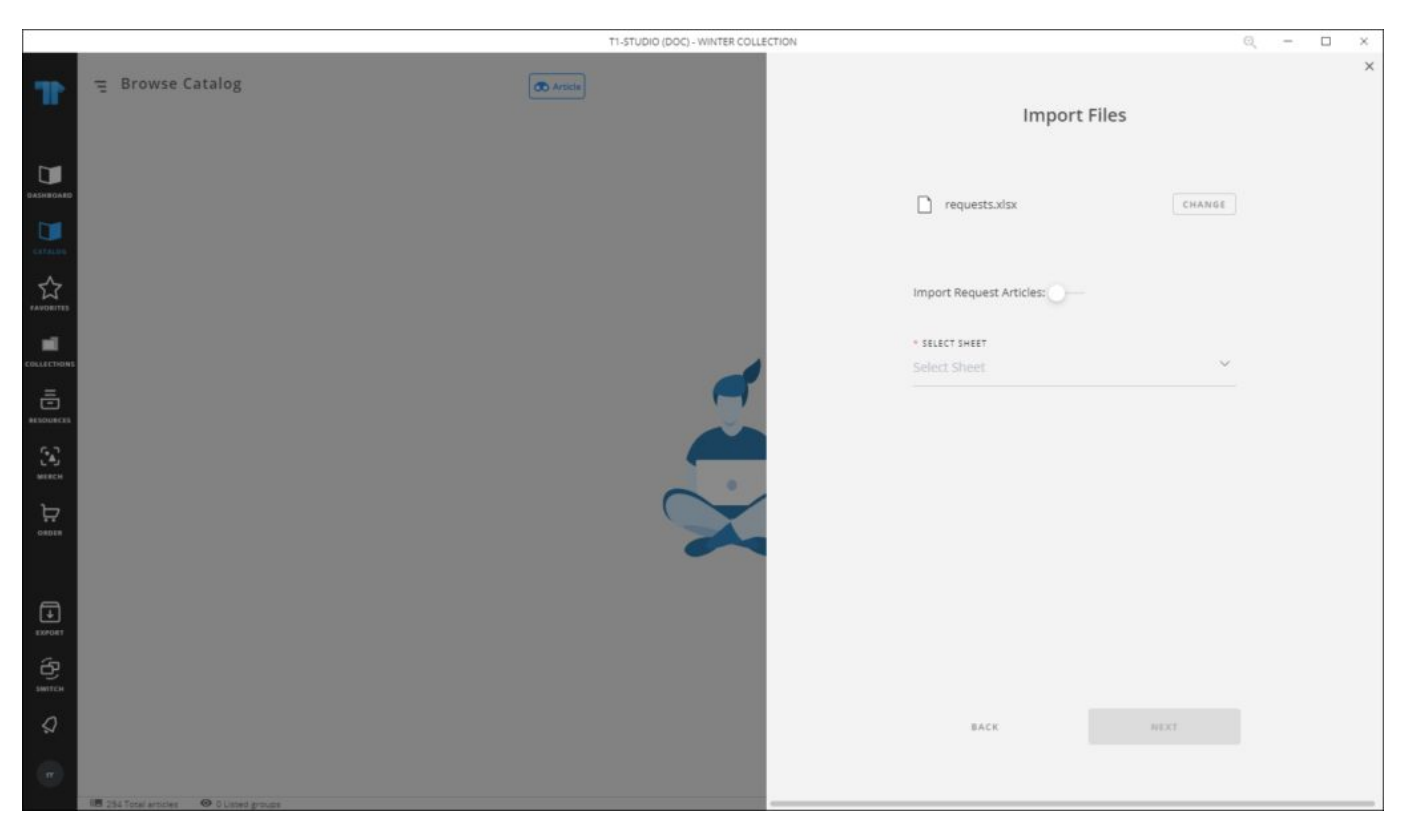

4. Select the sheet you want from the dropdown list then click **Next**, the following window appears:

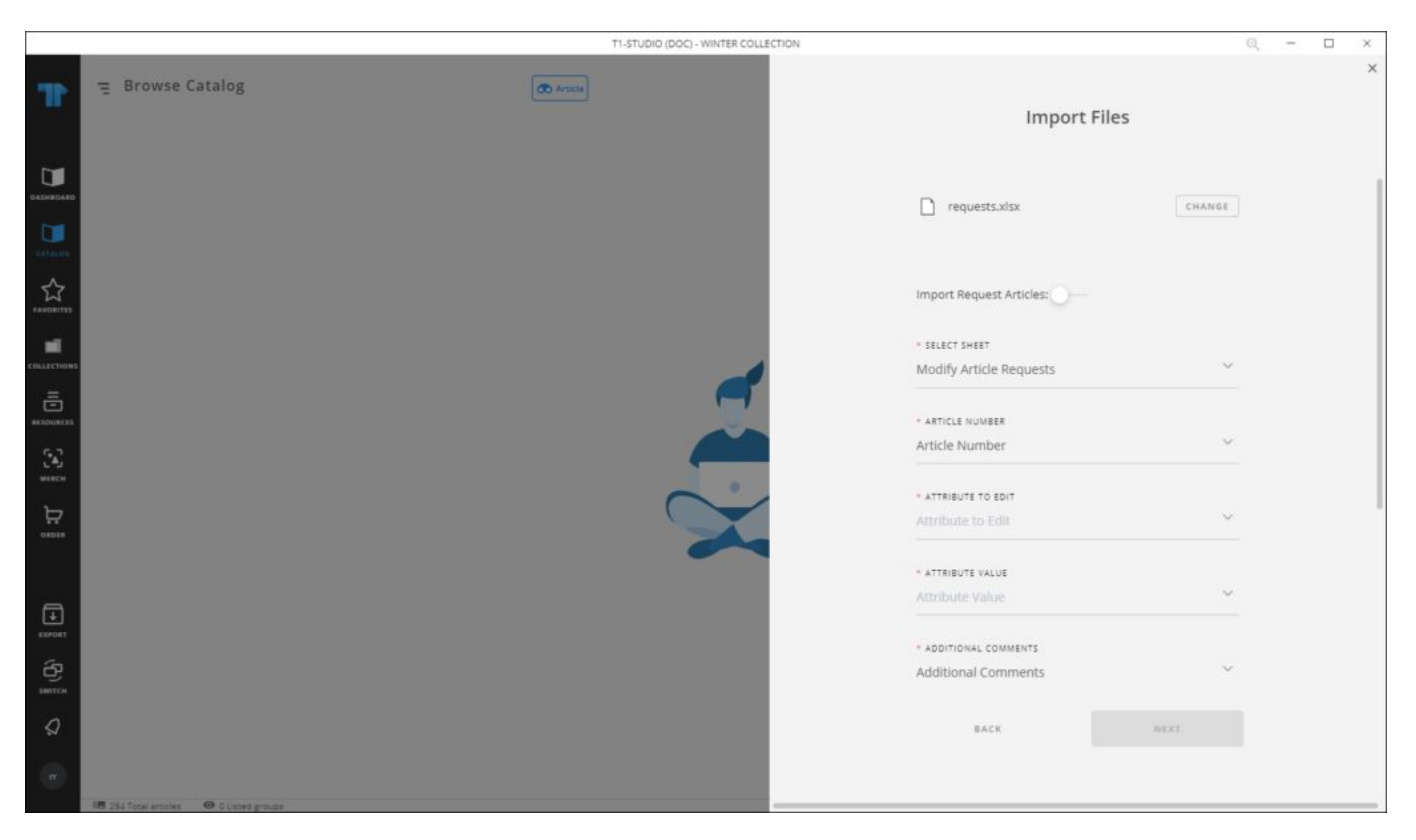

4. Select the column of the sheet that matches each field then click **Next**, the following window appears:

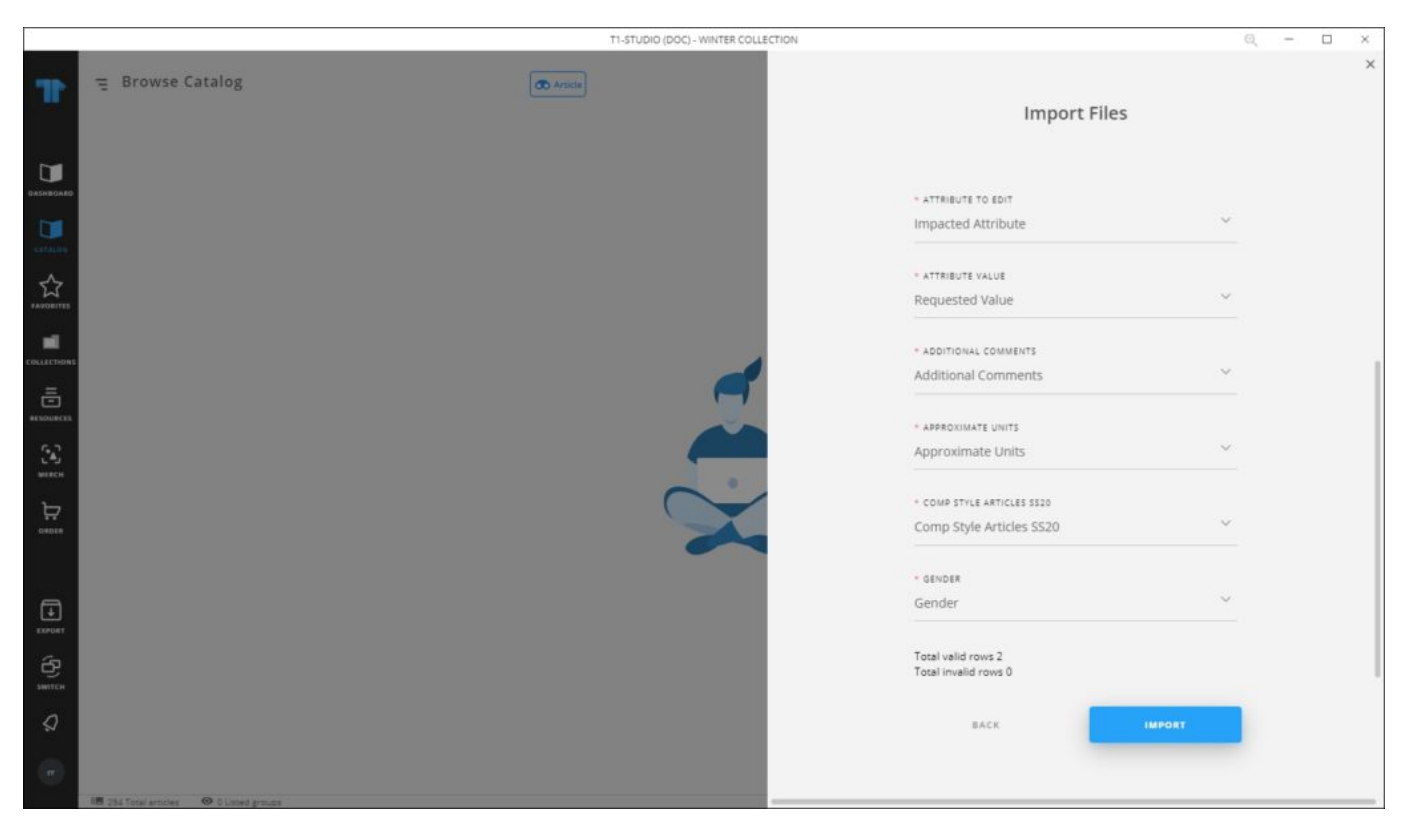

5. Click **Import**, a message appears informing you that requests are imported.

If any of the records have invalid values, the window shows an error as shown in the below example:

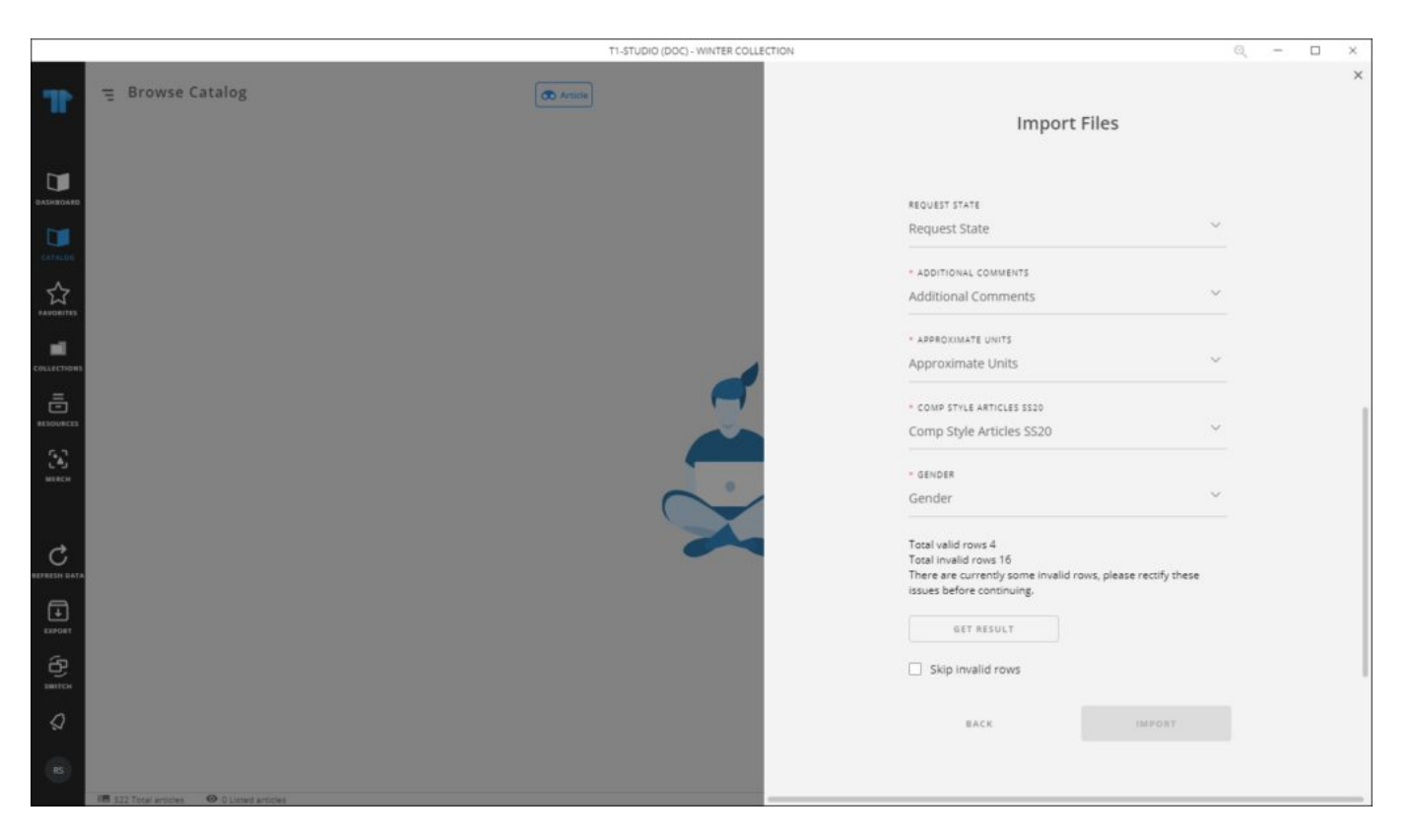

You can either click **Get Results** to check the invalid rows and fix the file then import it again, or click the checkbox next to "Skip invalid rows" and import the valid rows.

## Note:

• Requests are created with state "New" by default if the state is not mapped. You can also map the state to "Draft".